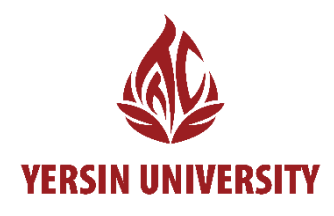

# HƯỚNG DẪN ĐĂNG NHẬP HỆ THỐNG LMS CHO SINH VIÊN

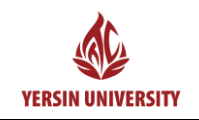

HƯỚNG DẪN ĐĂNG NHẬP HỆ THỐNG LMS CHO SINH VIÊN

## HƯỚNG DẪN ĐĂNG NHẬP TRÊN WEB

**Bước 1**: Sinh viên truy cập vào trang Web LMS của Trường Đại Học Yersin Đà Lạt theo địa chỉ sau:

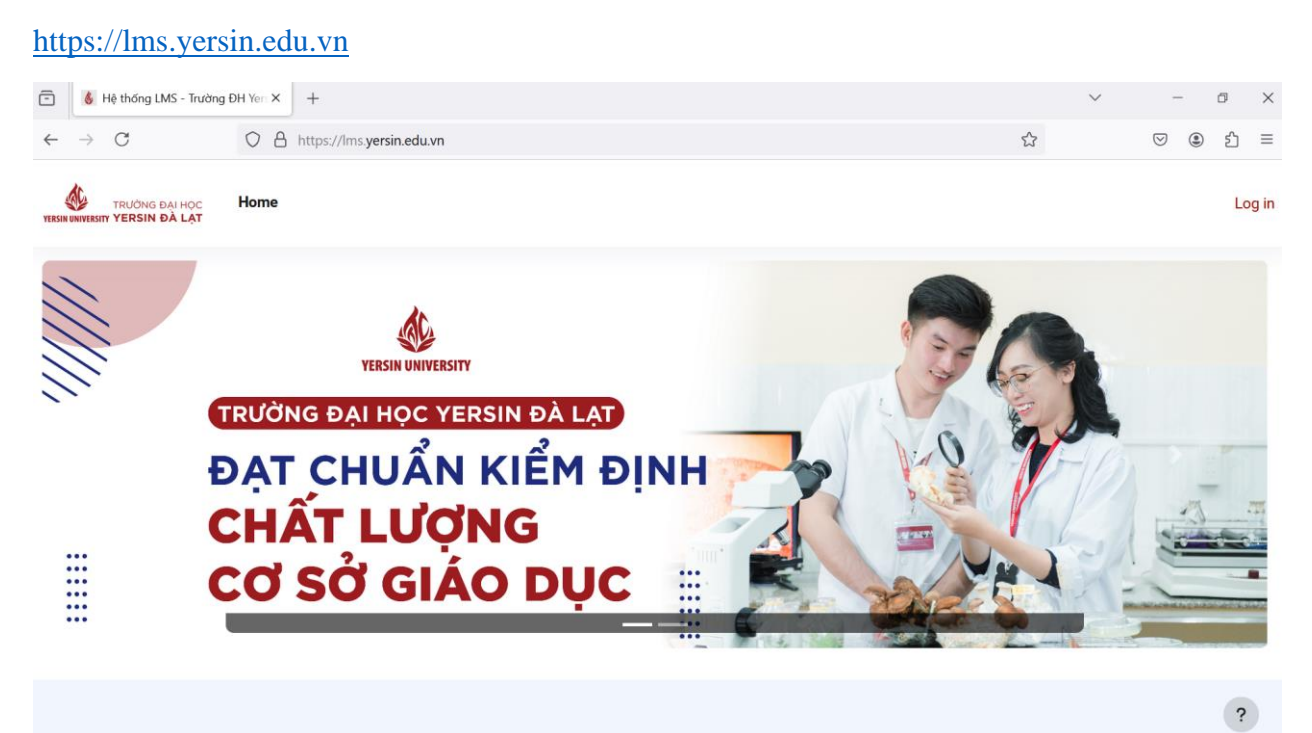

1

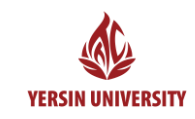

Bước 2: Sinh viên click vào Log in trên cùng bên góc phải trang Web

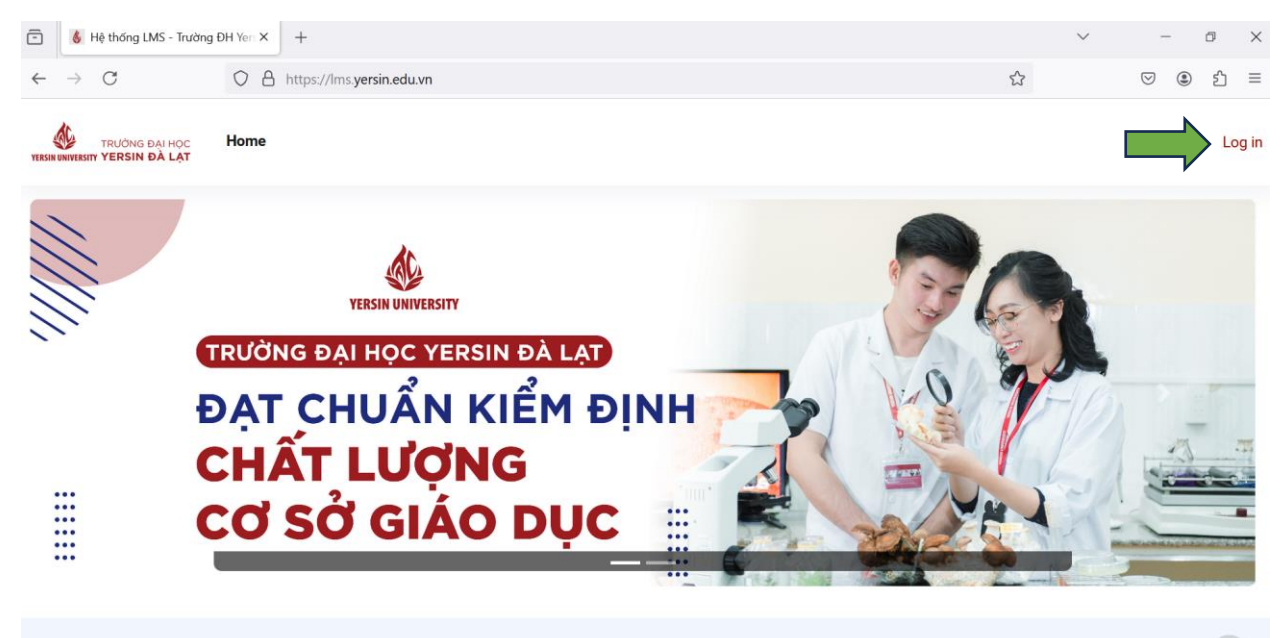

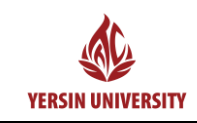

### Bước 3: Sinh viên click vào biểu tượng Microsoft 365

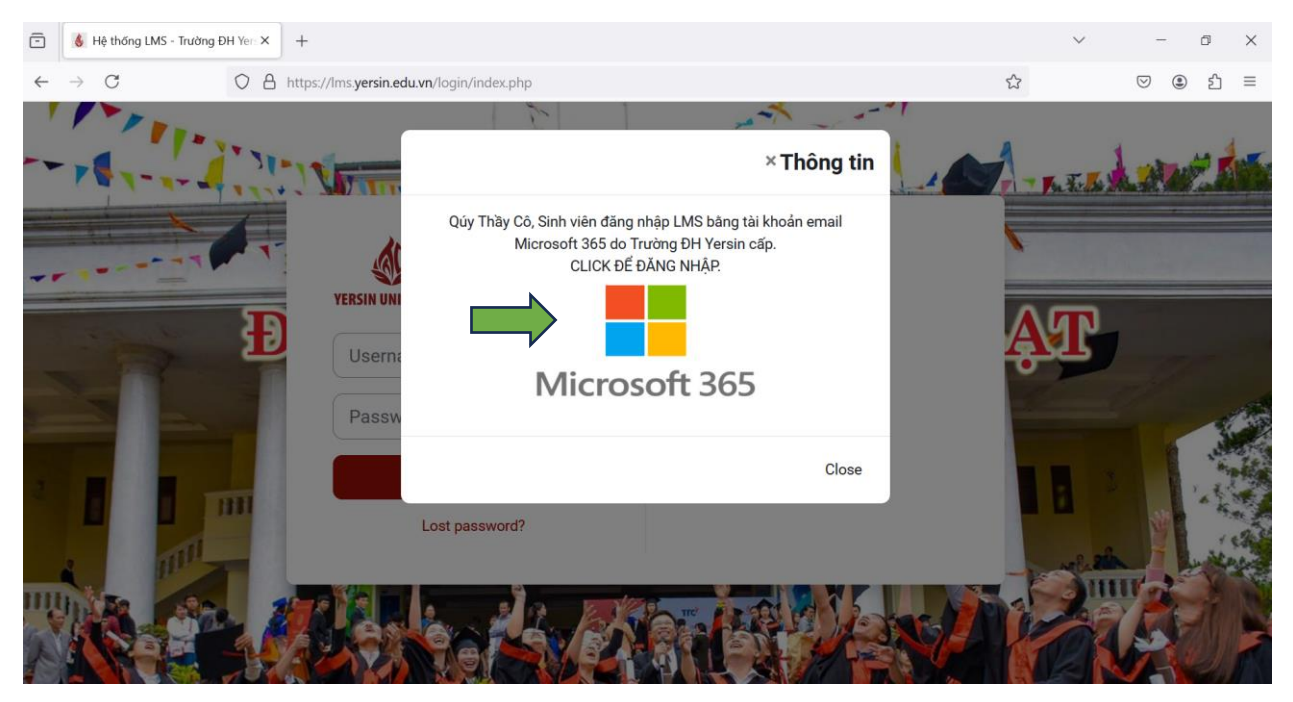

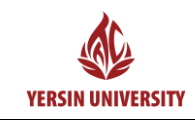

**Bước 4**: Sinh viên sử dụng địa chỉ Email được Trường Đại Học Yersin Đà Lạt cung cấp để đăng nhập vào hệ thống LMS.

Ví dụ: <u>sinhvien05@yersin.edu.vn</u>. Sau đó click vào Next.

**Lưu ý**: Nếu sinh viên sử dụng Email cá nhân như Gmail hoặc dịch vụ mail khác thì không thể đăng nhập vào hệ thống LMS của Trường Đại Học Yersin Đà Lạt.

| ē | Sign in to your account | ×   | ) +                          |                                                                                                    | $\sim$ | -                  | ٥        | × |
|---|-------------------------|-----|------------------------------|----------------------------------------------------------------------------------------------------|--------|--------------------|----------|---|
| ← | → C                     | 0 8 | https://login.microsoftonlin | .com/common/oauth2/authorize?response_type=code&client_id=0d7e3161-8054-4033-a 🖒 🏠                              |        | $\bigtriangledown$ | <u>۹</u> | ≡ |
|   |                         |     |                              | Microsoft Sinhvien05@yersin.edu.vn Naccount? Create one! Car't access your account? Lext Image: Sign-in options |        |                    |          |   |

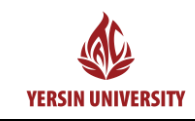

#### Bước 5: Sinh viên nhập mật khẩu Email. Sau đó click vào Sign in

| • | Sign in to your account |   | × | +                                                                                                    | ~ | -   | ٥   | × |
|---|-------------------------|---|---|----------------------------------------------------------------------------------------------------|---|-----|-----|---|
| ~ | $\rightarrow$ C         | 0 | 8 | https://login.microsoftonline.com/common/oauth2/authorize?response_type=code&client_id=0d7e3161-8054-4033-a1 🟠 |   | ♡ ③ | പ്പ | ≡ |
|   |                         |   |   | Microsoft • sinhvien05@yersin.edu.vn Enter password Password Forgot my password Sign in                        |   |     |     |   |

**Bước 6**: Sinh viên đăng nhập thành công thì giao diện hệ thống LMS của Trường Đại Học Yersin Đà Lạt được thể hiện như sau:

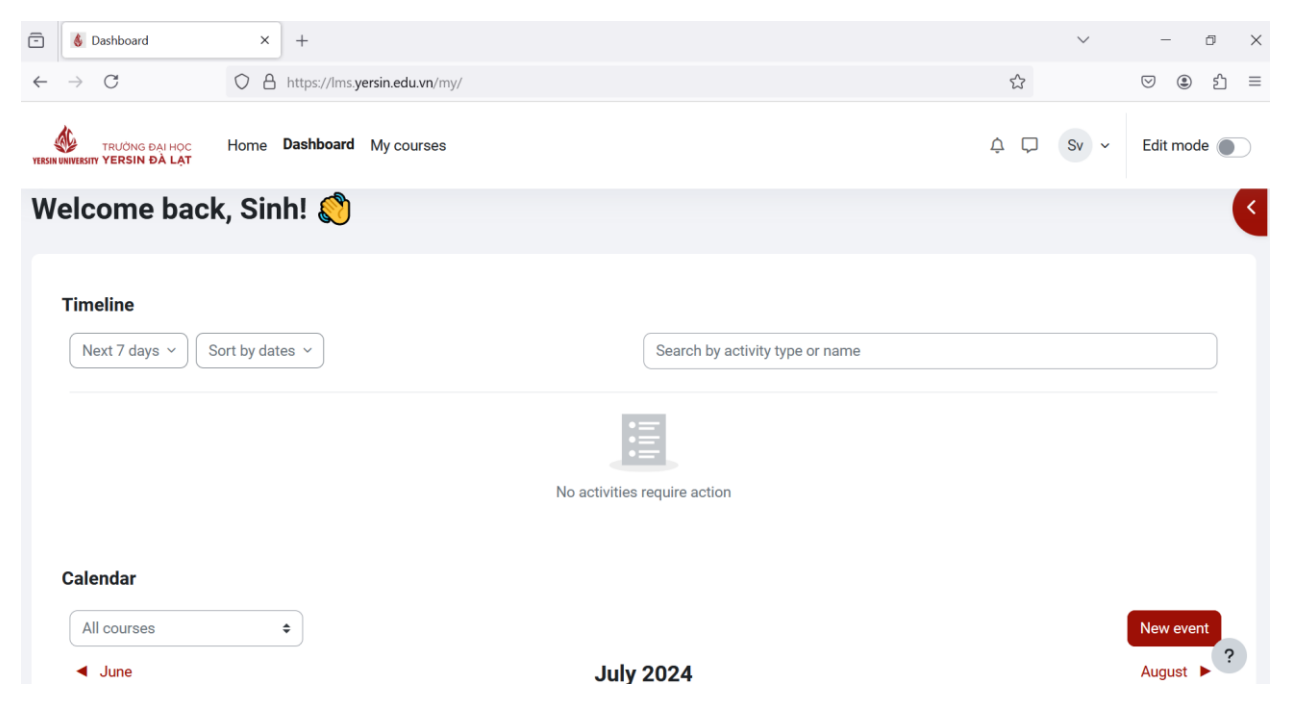

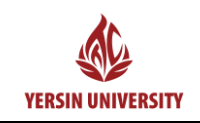

# HƯỚNG DẪN ĐĂNG NHẬP TRÊN APP ĐIỆN THOẠI

Bước 1: Sinh viên vào Play Store hoặc App Store trên điện thoại để tải App tên là Moodle:

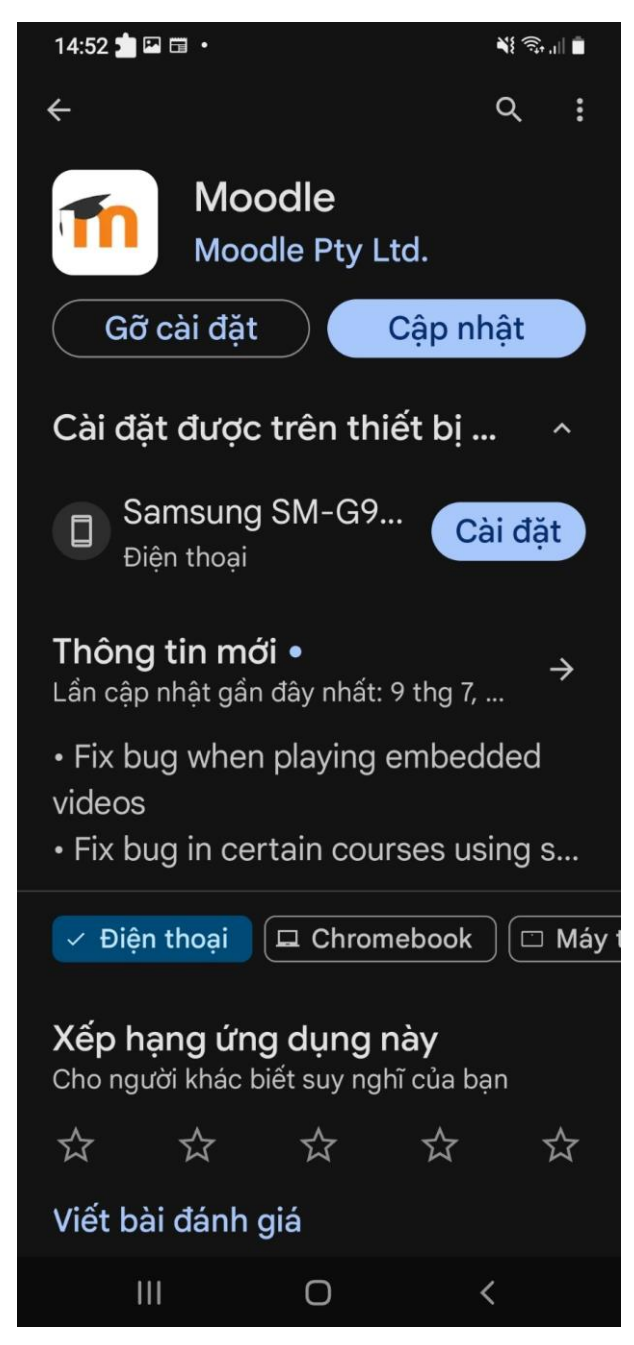

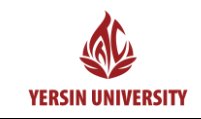

Bước 2: Sinh viên click vào App Moodle trên điện thoại. Sau đó chọn I'm a learner

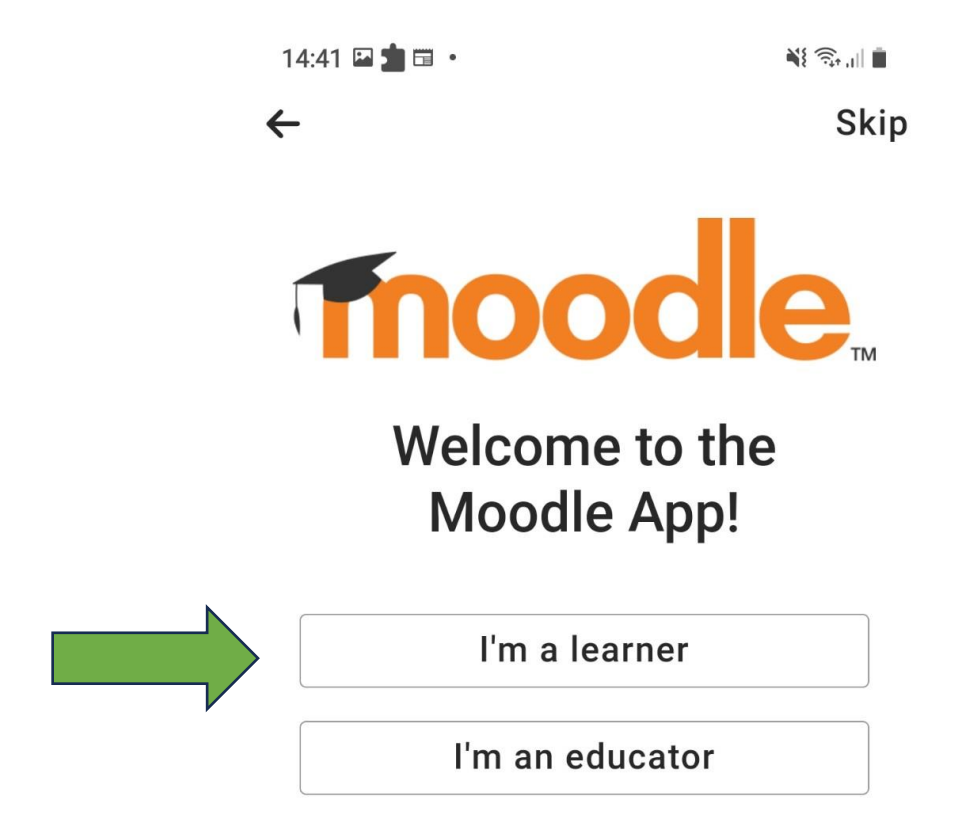

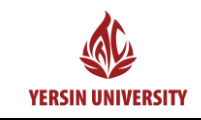

Bước 3: Sinh viên nhập địa chỉ trang web là: https://lms.yersin.edu.vn

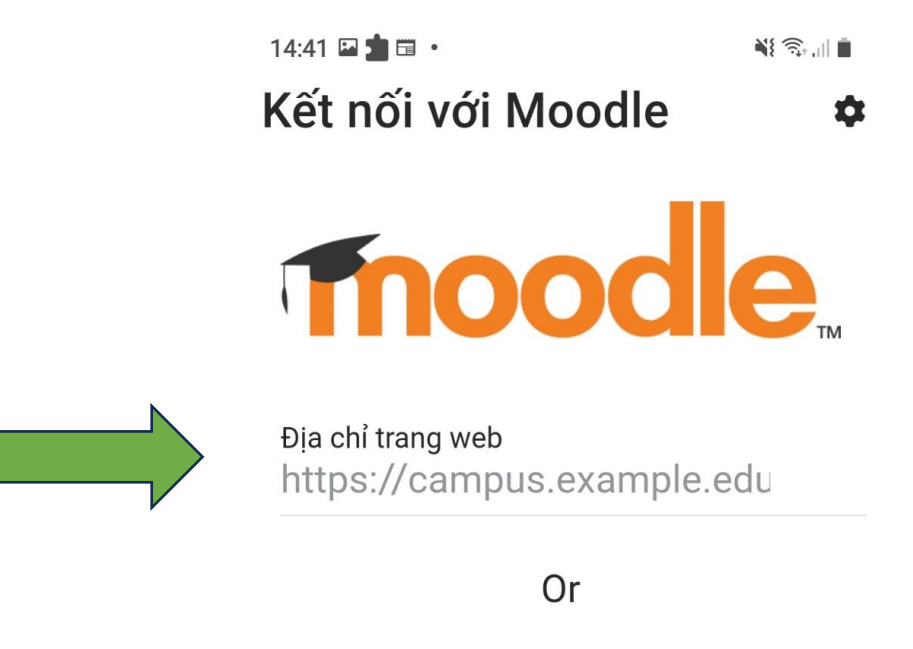

🔐 Scan QR code

Need help?

<

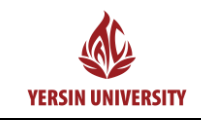

#### Bước 4: Sinh viên click vào Đăng nhập

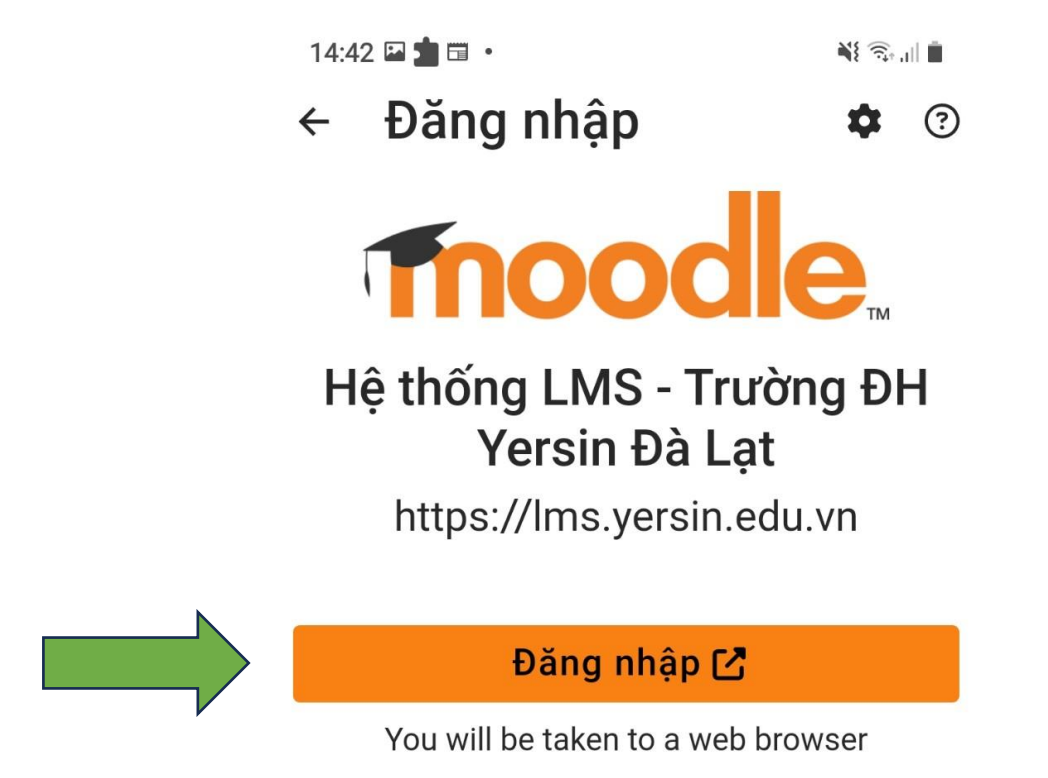

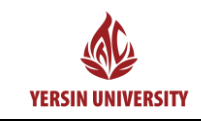

Bước 5: Sinh viên click vào biểu tượng Microsoft 365

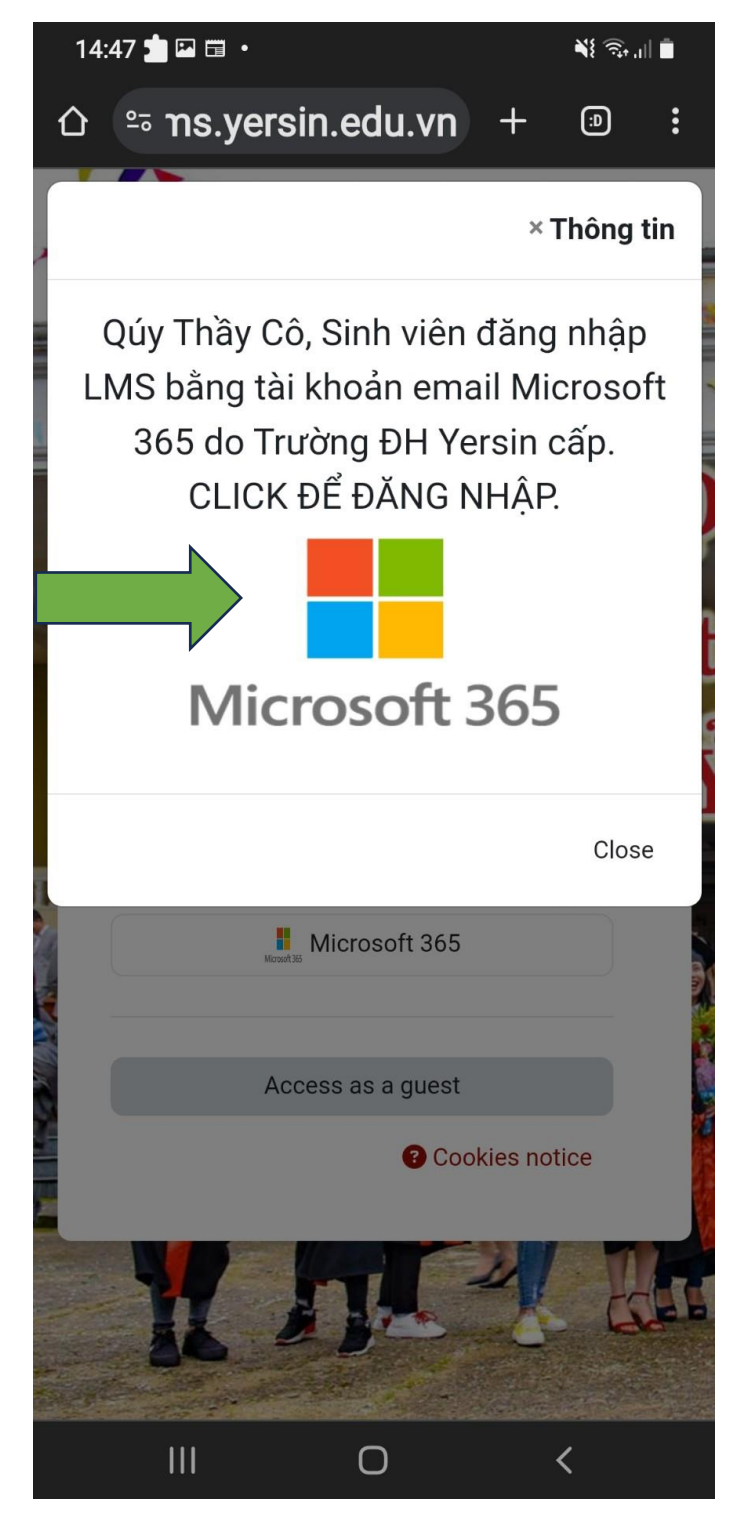

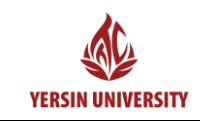

**Bước 6**: Sinh viên nhập địa chỉ Email của Trường Đại Học Yersin Đà Lạt cấp. Sau đó click vào **Tiếp theo**. (*Lưu ý: Sinh viên phải đăng nhập đúng Email của Trường Đại Học Yersin Đà Lạt cấp*)

Ví dụ: sinhvien05@yersin.edu.vn

|   | 14:49 📩 🖾 🖬 🔹                              |     | ¥{ ଲ₊ 'III ∎ |   |
|---|--------------------------------------------|-----|--------------|---|
|   | û º∍ osoftonline.com -                     | ł   | (I)          | : |
|   | Microsoft                                  |     |              |   |
| N | Đăng nhập                                  |     |              |   |
|   | Email, điện thoại hoặc Skype               |     |              |   |
|   | Bạn không có tài khoản? Hãy tạo tài khoản! |     |              |   |
|   | Bạn không truy cập được vào tài khoản?     |     |              |   |
|   |                                            | Tiê | p theo       |   |
|   | V                                          |     |              |   |
|   | ିର୍ଦ୍ଦ୍ର Tùy chọn đăng nhập                |     |              |   |

| Điều khoản sử dụng | Quyền riêng tư & cookie |   |  |
|--------------------|-------------------------|---|--|
| Ш                  | Ο                       | < |  |
|                    |                         |   |  |

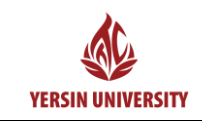

Bước 7: Sinh viên nhập mật khẩu Email. Sau đó click vào Đăng nhập

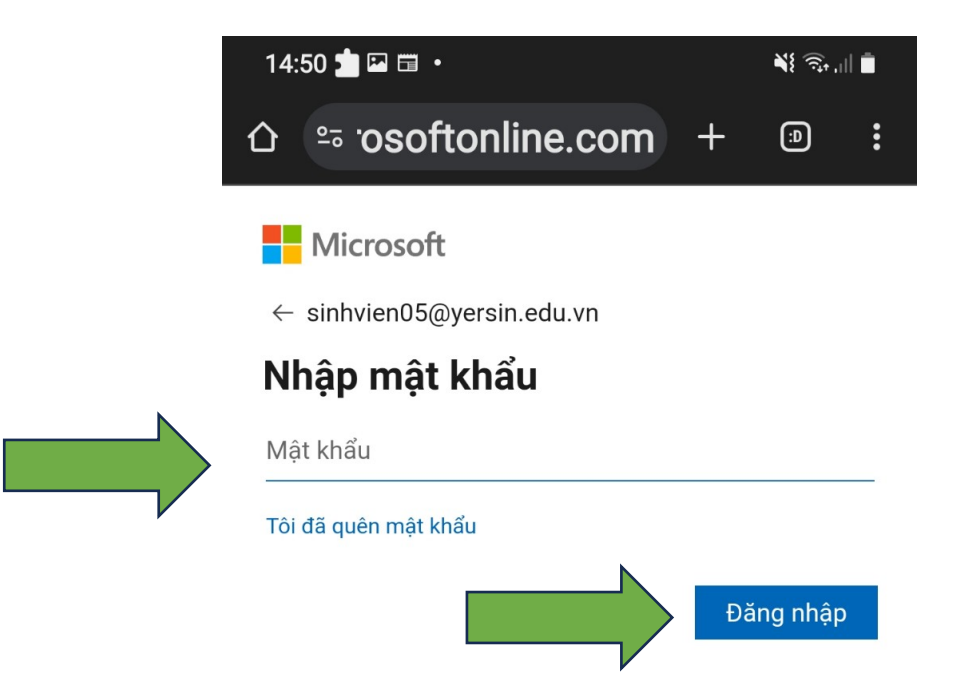

| Điều khoản sử dụng | Quyền riêng tư & cookie | • • • |  |
|--------------------|-------------------------|-------|--|
|                    | Ο                       | <     |  |

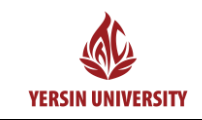

Bước 8: Sinh viên tiếp tục click vào Có

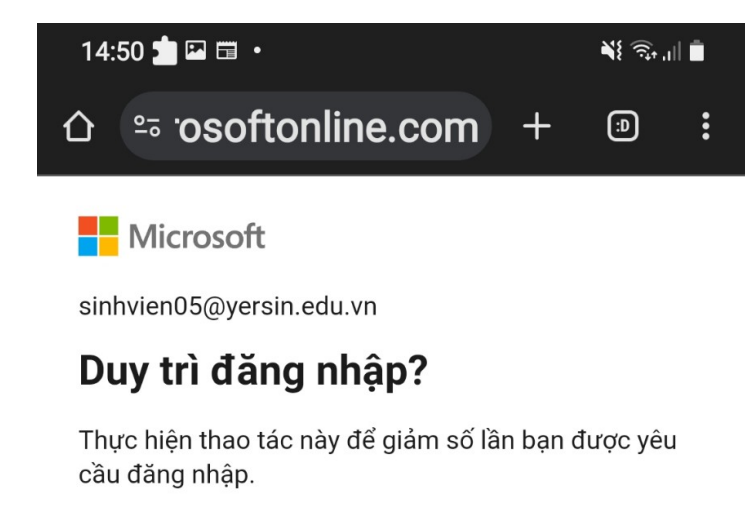

Không hiển thị lại thông báo này

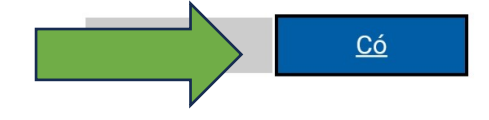

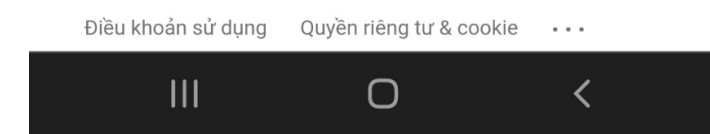

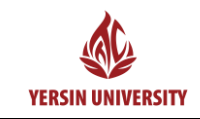

Bước 9: Sau khi Sinh viên đăng nhập thành công thì giao diện APP LMS được thể hiện như sau:

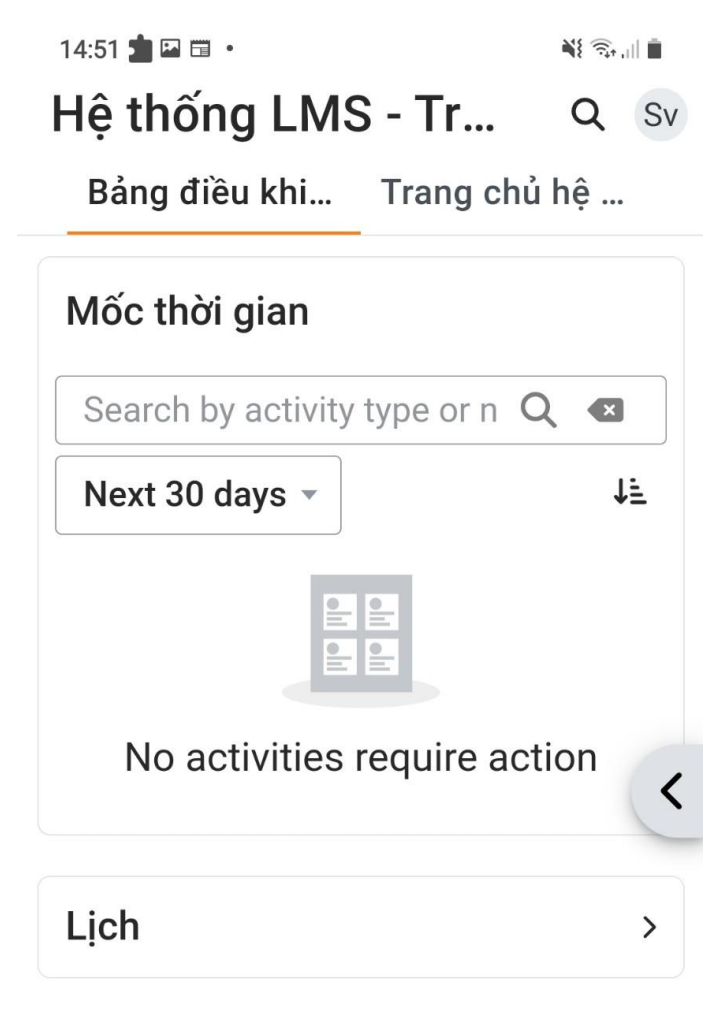

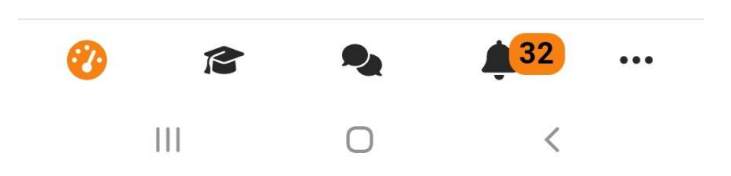